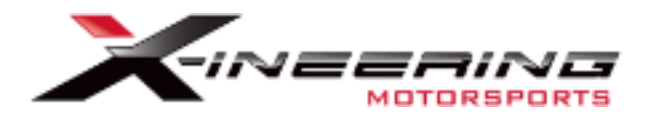

Installing/Extracting ShockSims USB PC Software

ShockSimsDiag\_v2.zip

and

## USB Drivers (if needed)

CDM21228\_Setup\_ALLWindows.zip

Go to: https://www.shocksims.com/software.html

Download ShockSimsDiag\_v2.zip

## Index of /software

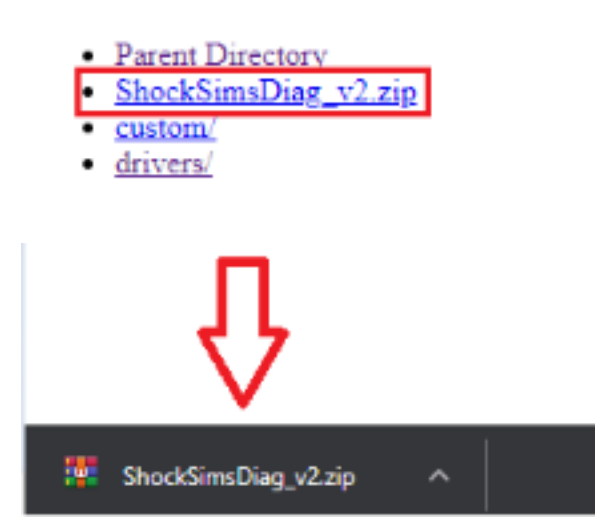

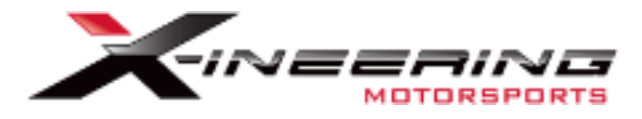

Locate the zip file and extract the contents.

|   | Open                         |    |
|---|------------------------------|----|
| 1 | Open with Code               |    |
|   | Open with WinRAR             |    |
|   | Extract files                |    |
|   | Extract Here                 |    |
|   | Extract to ShockSimsDiag_v2\ |    |
|   | Scan with Windows Defender   | 61 |
| Ľ | Share                        |    |
|   | Open with                    | >  |
|   | Give access to               | >  |
|   | Scan with Malwarebytes       |    |
|   | Restore previous versions    |    |
| - | Send to                      | >  |
|   | Cut                          |    |
| - | Сору                         |    |
|   | Create shortcut              |    |
|   | Delete                       |    |
|   | Rename                       |    |
|   | Properties                   |    |

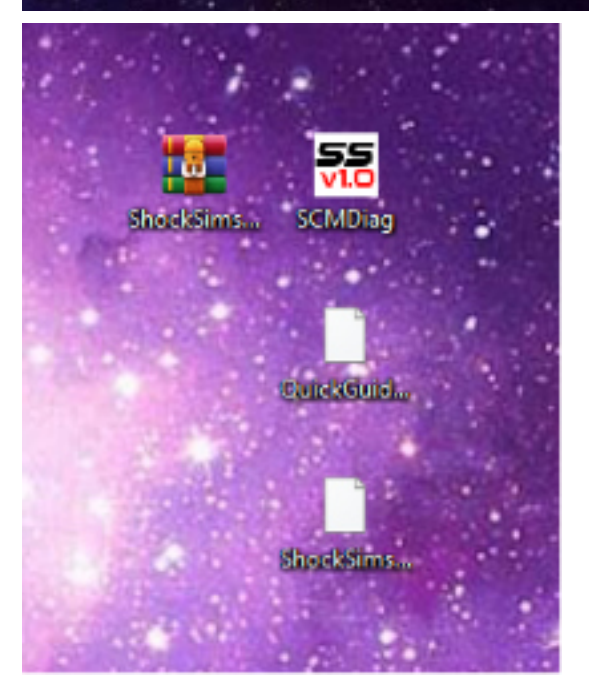

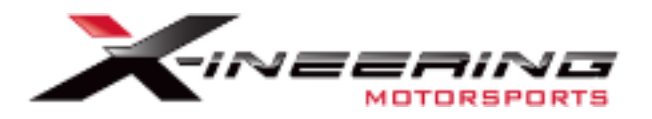

### CDM21228\_Setup\_ALLWindows.zip

Download CDM21228\_Setup\_ALLWindows.zip

# Index of /software/drivers

- Parent Directory
- CDM20824 Setup VISTA.zip
- CDM21228 Setup ALLWindows.zip
- OLD\_Unsupported/

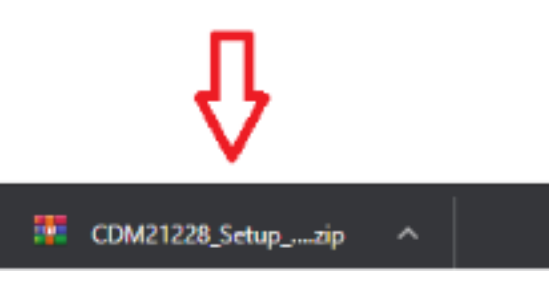

Extract contents and Run CDM21228\_Setup as administrator, if windows ask for permission click yes/allow

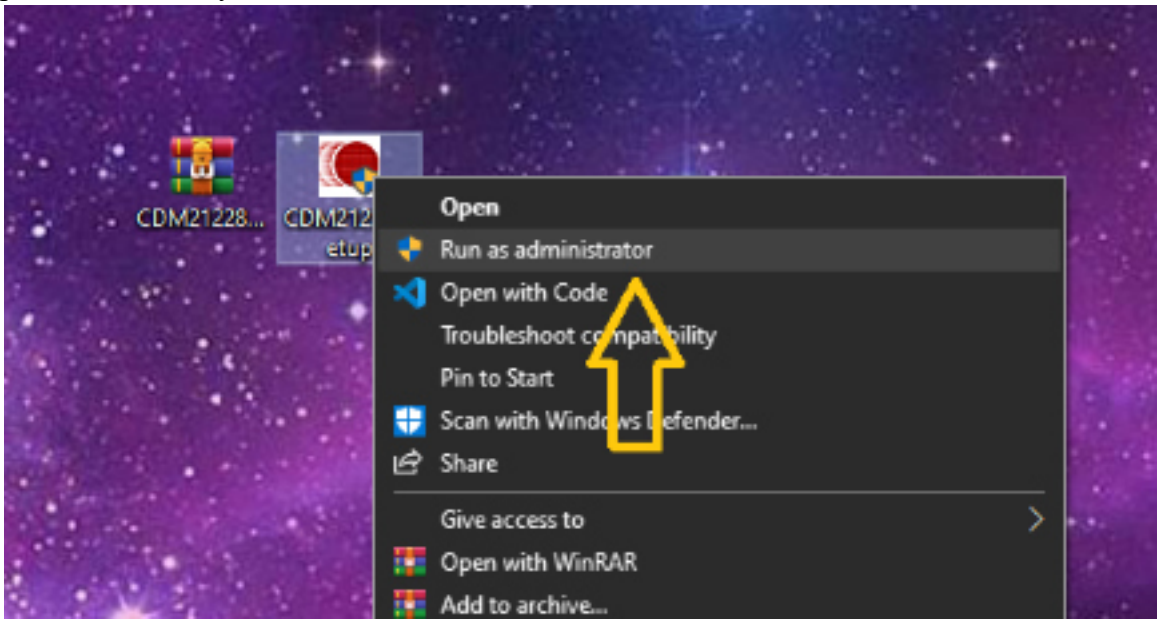

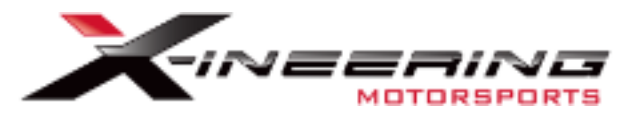

#### Click Extract

| FTDI CDM Drivers | ;                                                                                                    | × |
|------------------|----------------------------------------------------------------------------------------------------|---|
|                  | FTDI CDM Drivers                                                                                          |   |
| ~                | Click 'Extract' to unpack version 2.12.28.2 of FTDI's Windows<br>driver package and launch the installer. |   |
|                  |                                                                                                    |   |
|                  |                                                                                                    |   |
|                  |                                                                                                    |   |
|                  |                                                                                                    |   |
| M MS             |                                                                                                    |   |
|                  | www.ftdichip.com                                                                                          |   |
|                  | < Back Extract Cancel                                                                                     |   |

#### Click Next

| Device Driver Installation Wizard |                                                                                                    |  |  |  |
|-----------------------------------|----------------------------------------------------------------------------------------------------|--|--|--|
|                                   | Welcome to the Device Driver<br>Installation Wizard!<br>This wizard helps you install the software drivers that some<br>computers devices need in order to work. |  |  |  |
|                                   | To continue, click Next.                                                                                                    |  |  |  |
|                                   | < Back Next > Cancel                                                                                                    |  |  |  |

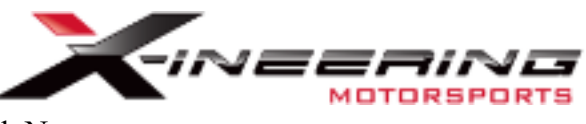

### Click Accept, then click Next

| Device Driver In | stallation Wizard                                                                                                    |
|------------------|----------------------------------------------------------------------------------------------------|
| License Ag       | reement                                                                                                    |
| *                | To continue, accept the following license agreement. To read the entire agreement, use the scroll bar or press the Page Down key.       IMPORTANT NOTICE: PLEASE READ CAREFULLY BEFORE <ul></ul> |
|                  | < Back Next > Cancel                                                                                                    |

#### Click Finish

| Device Driver Installation Wizard |                                                                                                    |                              |  |  |
|-----------------------------------|----------------------------------------------------------------------------------------------------|------------------------------|--|--|
|                                   | Completing the Device Driver<br>Installation Wizard                                                                 |                              |  |  |
|                                   | The drivers were successfully installed on this computer.                                                           |                              |  |  |
|                                   | You can now connect your device to this computer. If your device<br>came with instructions, please read them first. |                              |  |  |
|                                   | Driver Name                                                                                                    | Status                       |  |  |
|                                   | FTDI CDM Driver Packa FTDI CDM Driver Packa                                                                         | Ready to use<br>Ready to use |  |  |
|                                   | < Back                                                                                                    | Finish Cancel                |  |  |